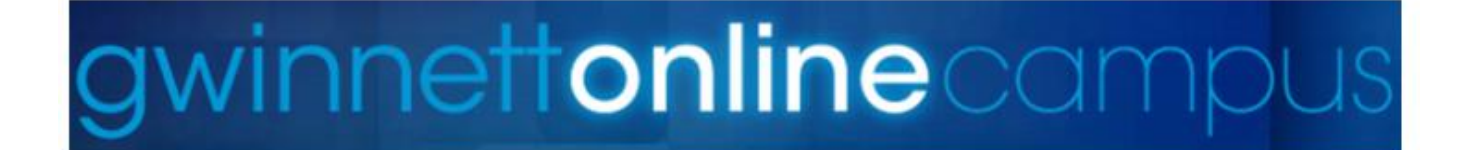

## Accessing GOC Content in eClass

- 1. The district has auto-enrolled subject teachers in the DLD Resource pages to access GOC content.
- 2. Log into eClass through the GCPS portal.
- 3. Go to the eClass page you want to import GOC Content into.

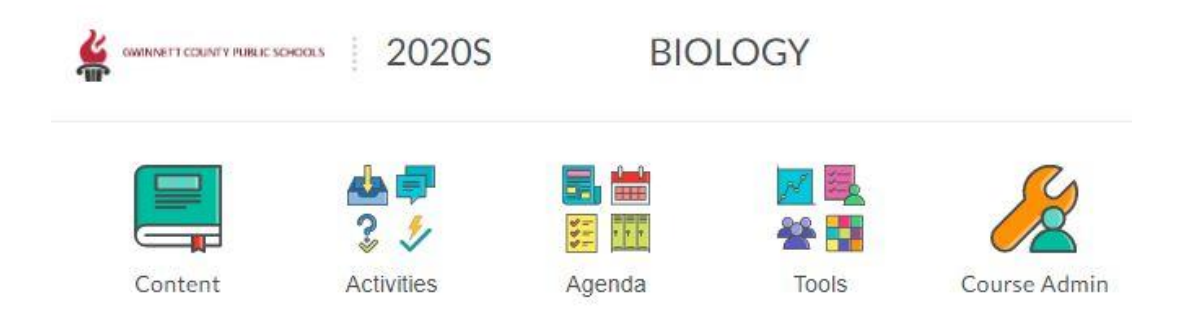

4. In the top right corner of your eClass page click on the Admin Tools icon and select Import/Export/Copy Components.

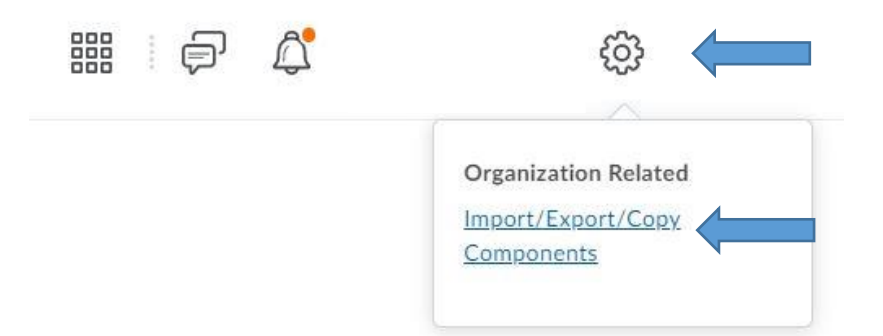

5. On the next page, click on Select Course Offering.

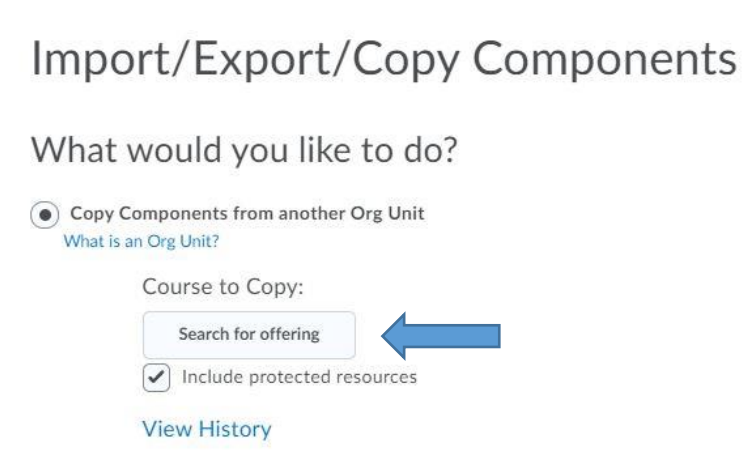

6. When the new window opens, type in 2020 DLD into the Search Options and press enter or click on the magnifying glass.

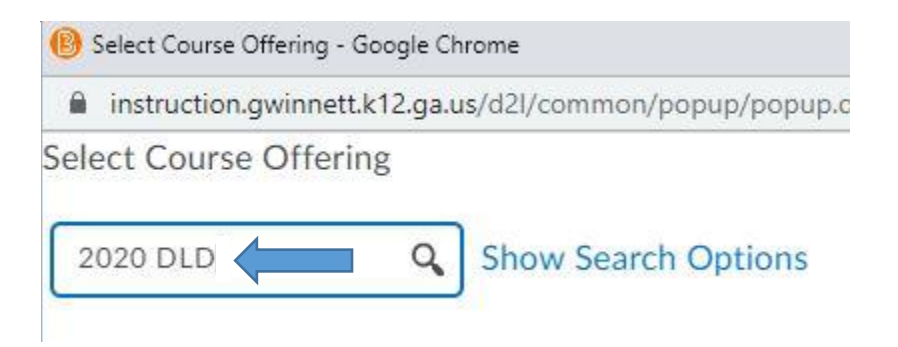

7. Select the radio button of the course you would like to access GOC Content to import and click on Add Selected.

| 2020       | Show Search                   | Options                              |
|------------|-------------------------------|--------------------------------------|
| 3 Sea      | arch Results Clear Search     |                                      |
|            | Offering Code 🔺               | Offering Name                        |
| $\bigcirc$ | 2020_DLDCont_6th_Grade_Health | DLD Content 2020 6th<br>Grade Health |
| $\bigcirc$ | 2020_DLDCont_7th_Grade_Health | DLD Content 2020 7th<br>Grade Health |
| ۲          | 2020_DLDCont_Biology          | DLD Content 2020<br>Biology          |

8. When the Import/Export/Copy Components page opens, you can click on Copy All Components to copy all of the GOC content available for the specific course or you can click on Select Components and pick and choose which GOC Content you would like to add to your course.

| What wo                    | ould you like to do?                                     |
|----------------------------|----------------------------------------------------------|
| Copy Comp<br>What is an Or | ponents from another Org Unit<br>rg Unit?                |
| Co                         | ourse to Copy:                                           |
|                            | LD Content 2020 Biology 🗙<br>Include protected resources |
| Vie                        | ew History                                               |